## 【WiFiルーターFS030W APN設定方法】 (スマートフォン、タブレット版)

## ★ 最初にWi-Fiルーターに付属している取扱説明書等を参考の上、SIMカードの入れ替えをおこなってください。

※iPhone(iOS9.1)での例となります。ご利用OSにより表示内容は変わりますが、基本的な流れは同じです。

①ルーターの真ん中のボタンを押し て電源を入れます。再度真ん中のボ タンを一度押し【パスワード】を確 認します。  ②設定を行うデバイスにてFS030W を接続します。

● Comparison
 ● Comparison
 ● Comparison
 ● Comparison
 ● Comparison
 ● Comparison
 ● Comparison
 ● Comparison
 ● Comparison
 ● Comparison
 ● Comparison
 ● Comparison
 ● Comparison
 ● Comparison
 ● Comparison
 ● Comparison
 ● Comparison
 ● Comparison
 ● Comparison
 ● Comparison
 ● Comparison
 ● Comparison
 ● Comparison
 ● Comparison
 ● Comparison
 ● Comparison
 ● Comparison
 ● Comparison
 ● Comparison
 ● Comparison
 ● Comparison
 ● Comparison
 ● Comparison
 ● Comparison
 ● Comparison
 ● Comparison
 ● Comparison
 ● Comparison
 ● Comparison
 ● Comparison
 ● Comparison
 ● Comparison
 ● Comparison
 ● Comparison
 ● Comparison
 ● Comparison
 ● Comparison
 ● Comparison
 ● Comparison
 ● Comparison
 ● Comparison
 ● Comparison
 ● Comparison
 ● Comparison
 ● Comparison
 ● Comparison
 ● Comparison
 ● Comparison
 ● Comparison
 ● Comparison
 ● Comparison
 ● Comparison
 ● Comparison
 ● Comparison
 ● Comparison
 ● Comparison
 ● Comparison
 ● Comparison
 ● Comparison
 ● Comparison
 ● Comparison
 ● Comparison
 ● Comparison
 ● Comparison
 ● Comparison
 ● Comparison
 ● Comparison
 ● Comparison
 ●

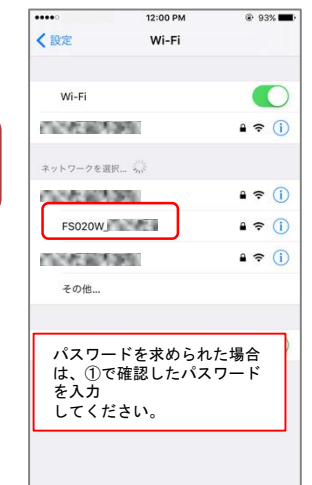

③枠内の位置にルーターのSSIDが 表示されたら、接続は完了です。

12:49

Wi-Fi

FS030W

•••• docomo 🗢

Wi-Fi

ネットワークを選択..

く設定

⊕ **1** ∦ 63% **=** →

۹ 🗢 🕦

 ④ご利用デバイスのインターネット ブラウザで【192.168.100.1】に 接続します。

|               |   | 12:03 PM 🛞 92% |          |     |      |          |    |       |   |  |
|---------------|---|----------------|----------|-----|------|----------|----|-------|---|--|
|               | 1 | 92.16          | 8.100    | 0.1 |      | 0        | +  | キャンセル |   |  |
| Google 検索     |   |                |          |     |      |          |    |       |   |  |
| Q 192.168.0.1 |   |                |          |     |      |          |    |       |   |  |
| このページ (0件一致)  |   |                |          |     |      |          |    |       |   |  |
| 102-168.100.1 |   |                |          |     |      |          |    |       |   |  |
|               |   |                |          |     |      |          |    |       |   |  |
|               |   |                |          |     |      |          |    |       |   |  |
|               |   |                |          |     |      |          |    |       |   |  |
|               |   |                |          |     |      |          |    |       |   |  |
|               |   |                |          |     |      |          |    |       |   |  |
|               |   |                |          |     |      |          |    |       |   |  |
|               |   |                |          |     |      |          |    |       |   |  |
|               |   |                |          |     |      |          |    |       |   |  |
| 1             | 2 | 3              | 4        | 5   | 6    | 7        | 8  | 9     | 0 |  |
| -             | - |                | <u> </u> |     |      | <u> </u> |    | Ľ     | - |  |
| -             | 1 | :              | ;        | (   | )    | \$       | &  | @     | " |  |
|               |   |                |          | Τ.  |      |          | Ξ. |       | _ |  |
| #+=           |   | ·              | '        |     |      | !        | Ľ  |       | ( |  |
| ABC           | s | space          |          |     | . Go |          |    |       |   |  |

⑤設定画面に接続されました。 パスワード欄に【admin】と 入力し、【ログインボタン】を

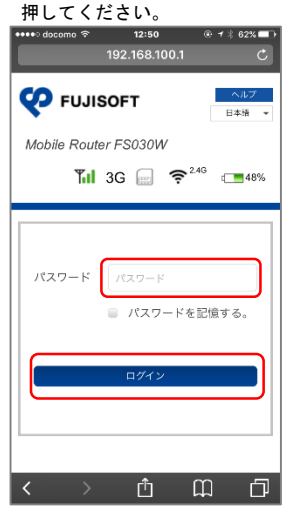

⑥矢印をタップして下さい。

12:52

¶il 3G 💮 奈<sup>2.46</sup> ः 50%

NTT DOCOM0 通信: 0.00 KB

リセット

9031363383

FS030W\_V1.0.0

0.0.0.0

0.0.0.0

0.0.0.0

9パスワードを3箇所に入力します。

特に変更する必要が無ければ、

863938030148438

FUJISOFT

 $\Theta$ 

接続情報

事業者名

電話養号

WAN IPアドレス

IME

DNS

データ通信量

Mobile Router FS030W

⑦【かんたん設定】を押して下さい。

⑧以下の情報を参照の上、必要項目 を入力(選択)し【次へ】を押して 下さい。

••০০ docomo 🗢

| € 1 ¥ 98%             | ●●●●● docomo で 12:52 ④ イ ½ 97% ■●●<br>192.168.100.1                                                |  |  |  |  |  |
|-----------------------|----------------------------------------------------------------------------------------------------|--|--|--|--|--|
| ログアウト<br>ヘルプ<br>日本語 ・ | FUJISOFT         0.9791           Mobile Router FS030W         □ BR®           Till 3G ⊕         ? |  |  |  |  |  |
|                       | <ul> <li>基本情報</li> </ul>                                                                           |  |  |  |  |  |
|                       | 🍄 かんたん設定                                                                                           |  |  |  |  |  |
|                       | ● モバイルネットワーク設定                                                                                     |  |  |  |  |  |
|                       | 1 LAN設定                                                                                            |  |  |  |  |  |
|                       | ルータ設定                                                                                              |  |  |  |  |  |
|                       | <b>島</b> クレードル設定                                                                                   |  |  |  |  |  |
|                       |                                                                                                    |  |  |  |  |  |

①ルーターの設定画完了するまで、

暫くそのままお待ち下さい。

ユーザ名 x@mob パスワート .... APN dm.jplat.net 認証方式 PAP CHAP None 接続方法 IPv4 IPv6 IPv4/v6 プロファイル名:任意 . ユーザー名 パスワード 動 APN : vmobile.jp 認証方式:CHAPまたは PAP 定 接続方式:IPv4

⑨特に変更する必要はありませんので、【次へ】を押します。

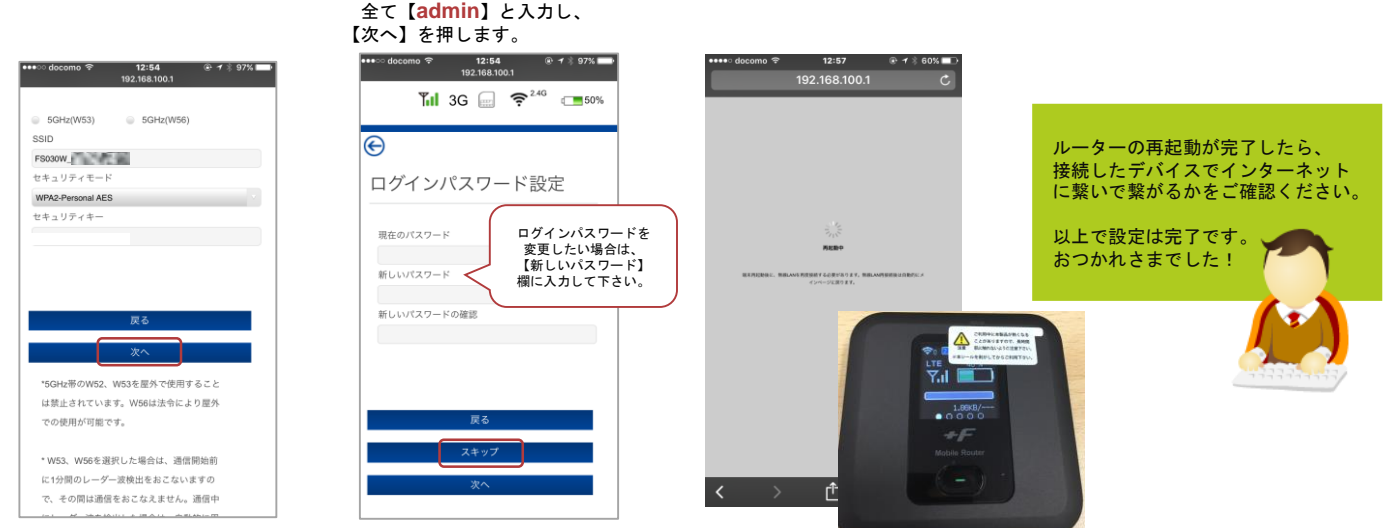